## Changement de plateforme & Restauration de cours

Dans notre procédure de bascule des cours de l'année dernière vers la nouvelle plateforme, il est possible aux enseignants de restaurer le cours de l'année précédente. Voici un tutoriel sur la procédure à suivre.

## Procédure de restauration

Dans un premier temps, se rendre sur le tableau de bord de la nouvelle plateforme. Pour l'année 2025/2026, il s'agit de la plateforme ecampus vert. Ensuite, dans la page tableau de bord, selectionner, depuis le bloc restaurer à distance, le cours qu vous souhaitez restaurer (1) Ensuite, dans la nouvelle fenêtre qui s'afficher , rechercher la rubrique zone zone de sauvegarde privée et sélectionner la sauvegarde correspondant à votre cours (2) Cliquer sur continuer en bas de la nouvelle page qui s'affiche Ensuite, sélectionner bien parmi les options de restauration, Restaurer dans ce cours et cocher la case "Fusionner le cours sauvegardé avec ce cours" (4) Ensuite dans les réglages de restauration, décochez les cases comme indiqué dans la capture d'écran. Une nouvelle page s'ouvre, vosu permettant ainsi des selectionner l'eenmble du contenu de voter cours. Il vosu est possible dans cetet étape d'exclure certaines sectiosn, ressouces ou activités, si souhaité, en décochant les cases correspondantes

From: https://webcemu.unicaen.fr/dokuwiki/ - **CEMU** 

Permanent link: https://webcemu.unicaen.fr/dokuwiki/doku.php?id=moodle4:restauration\_cours\_plateforme\_n\_1&rev=1751530572

Last update: 03/07/2025 10:16

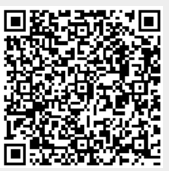